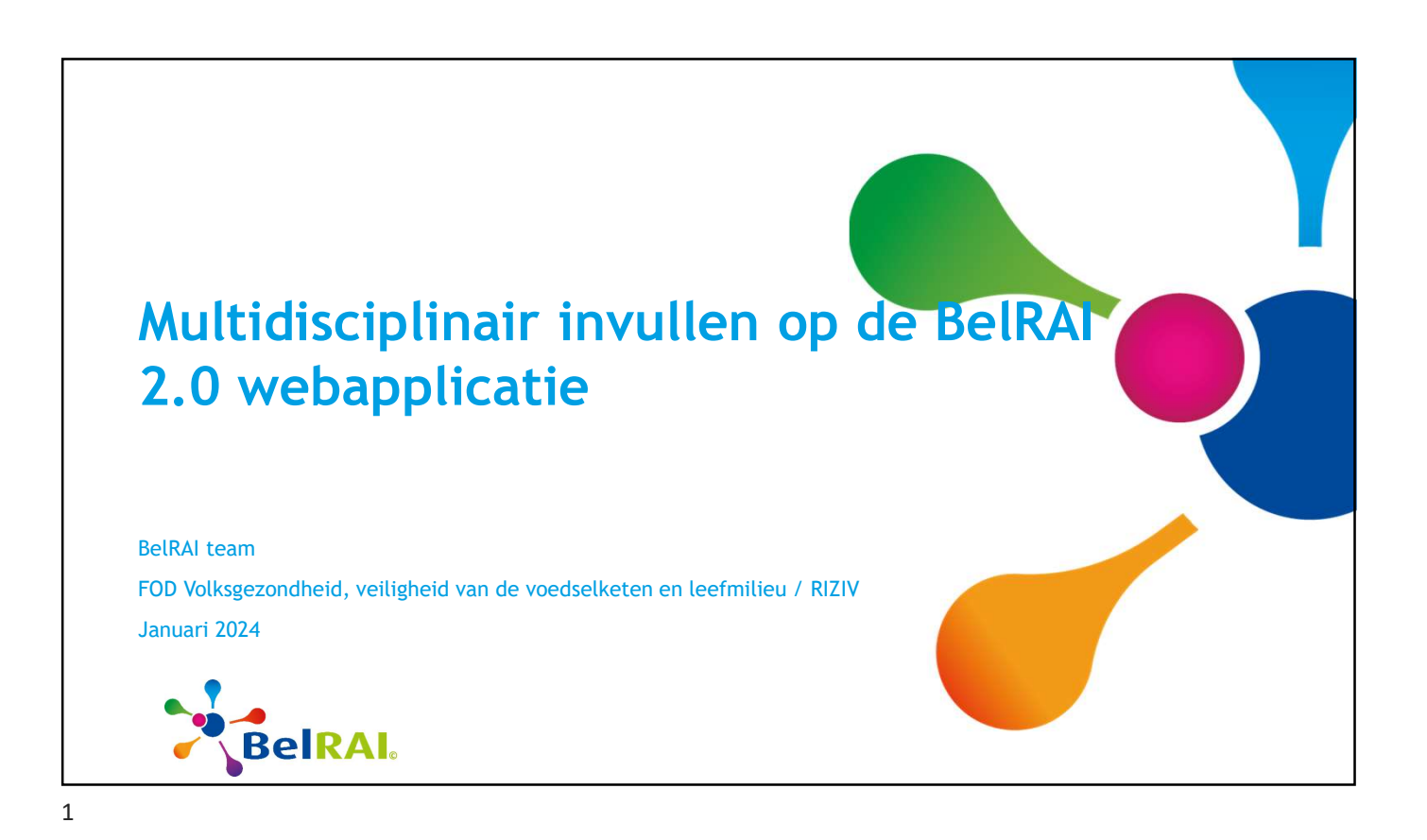

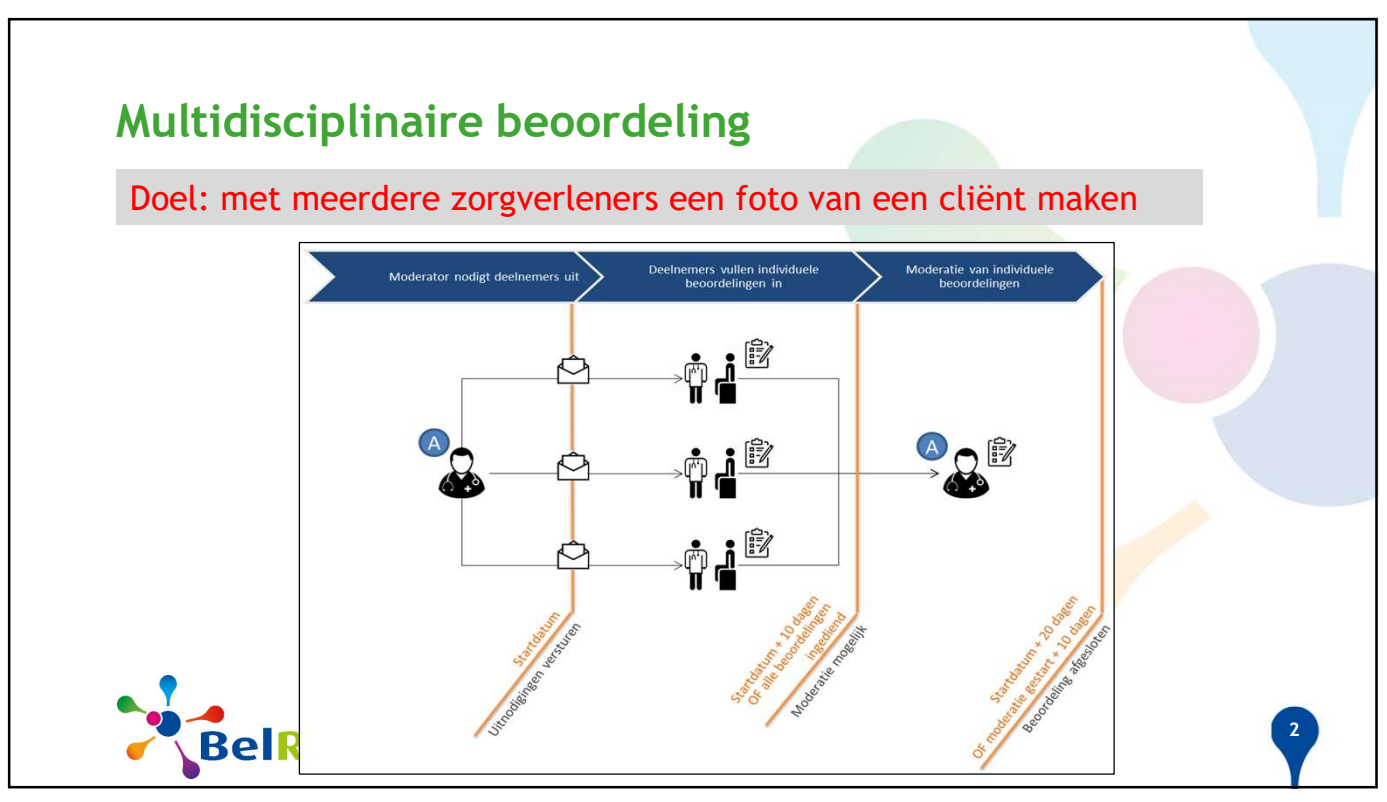

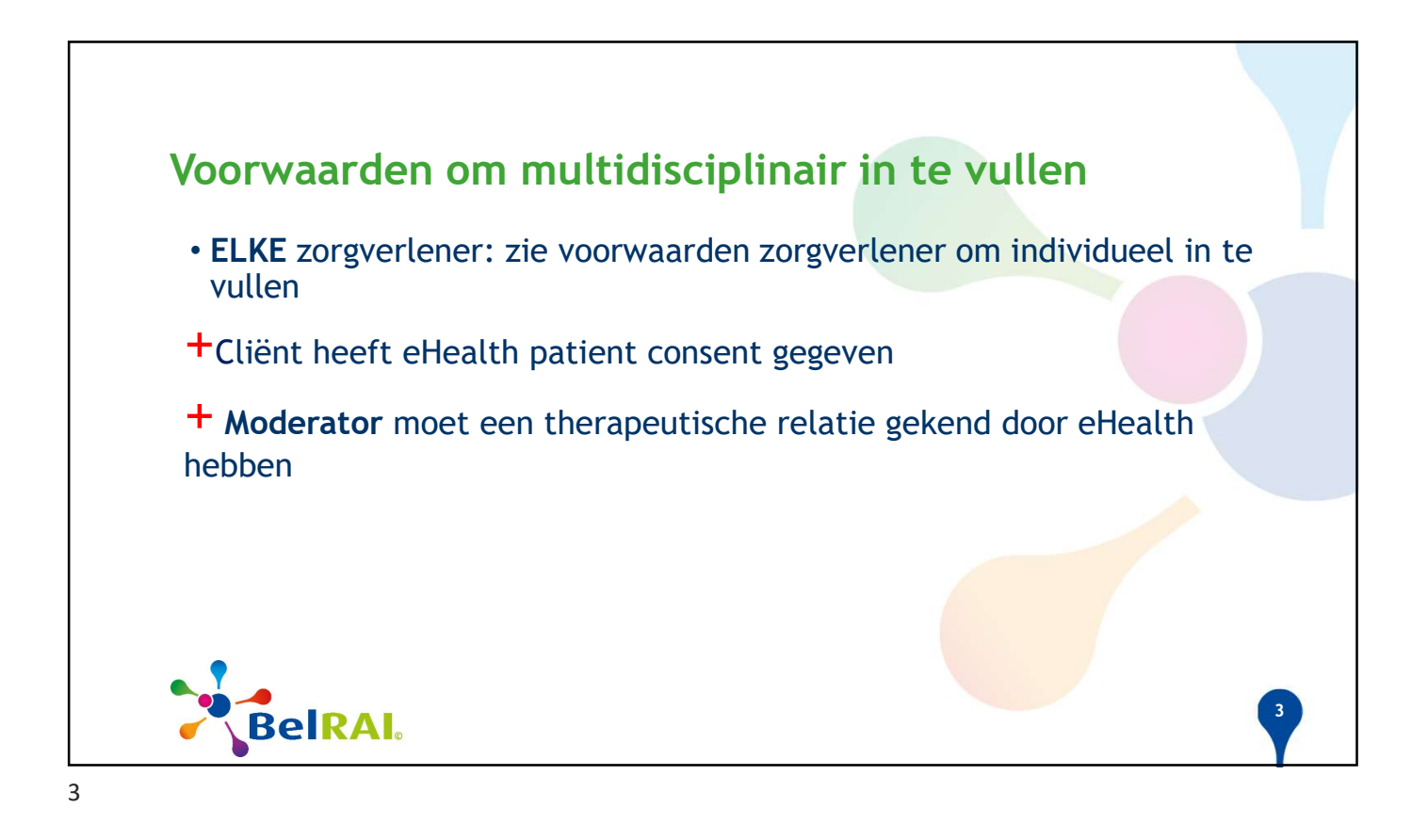

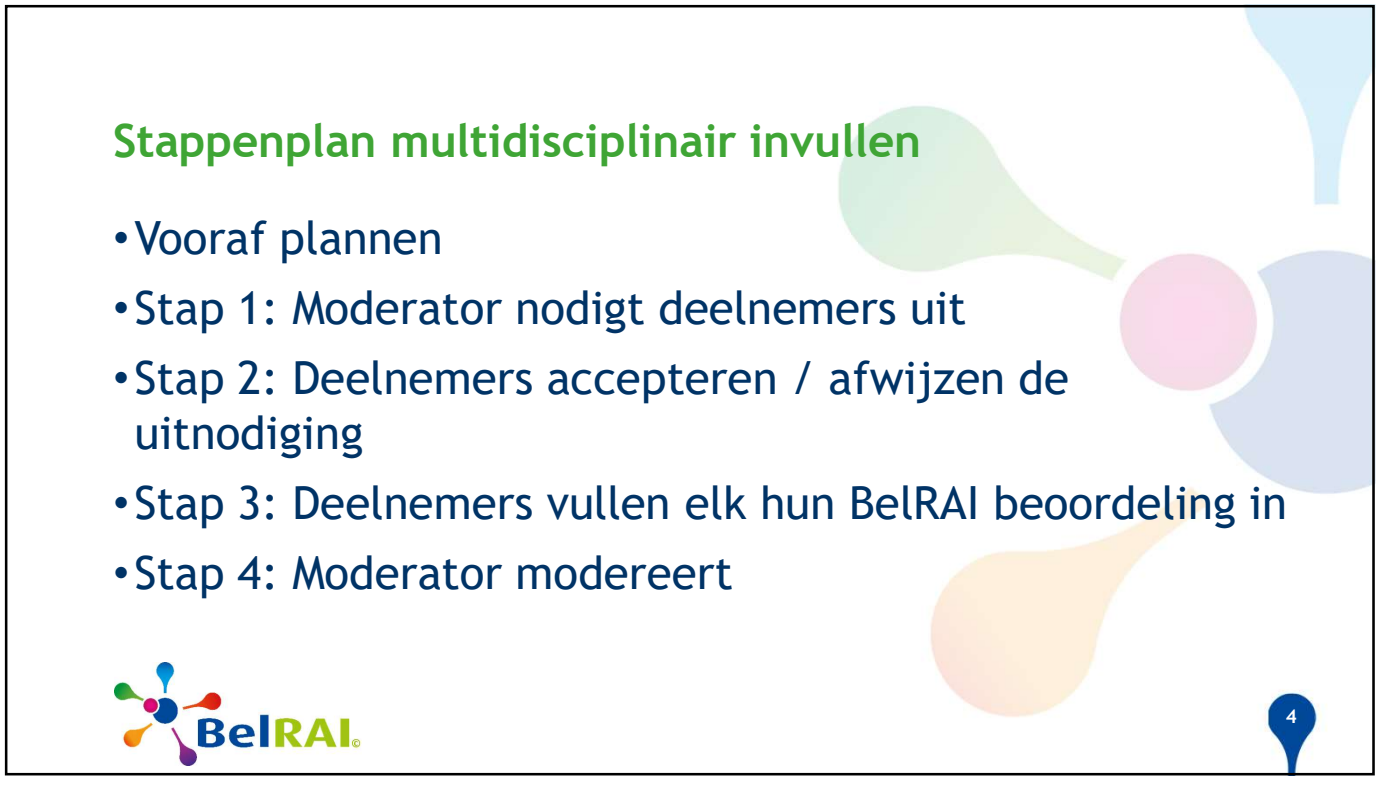

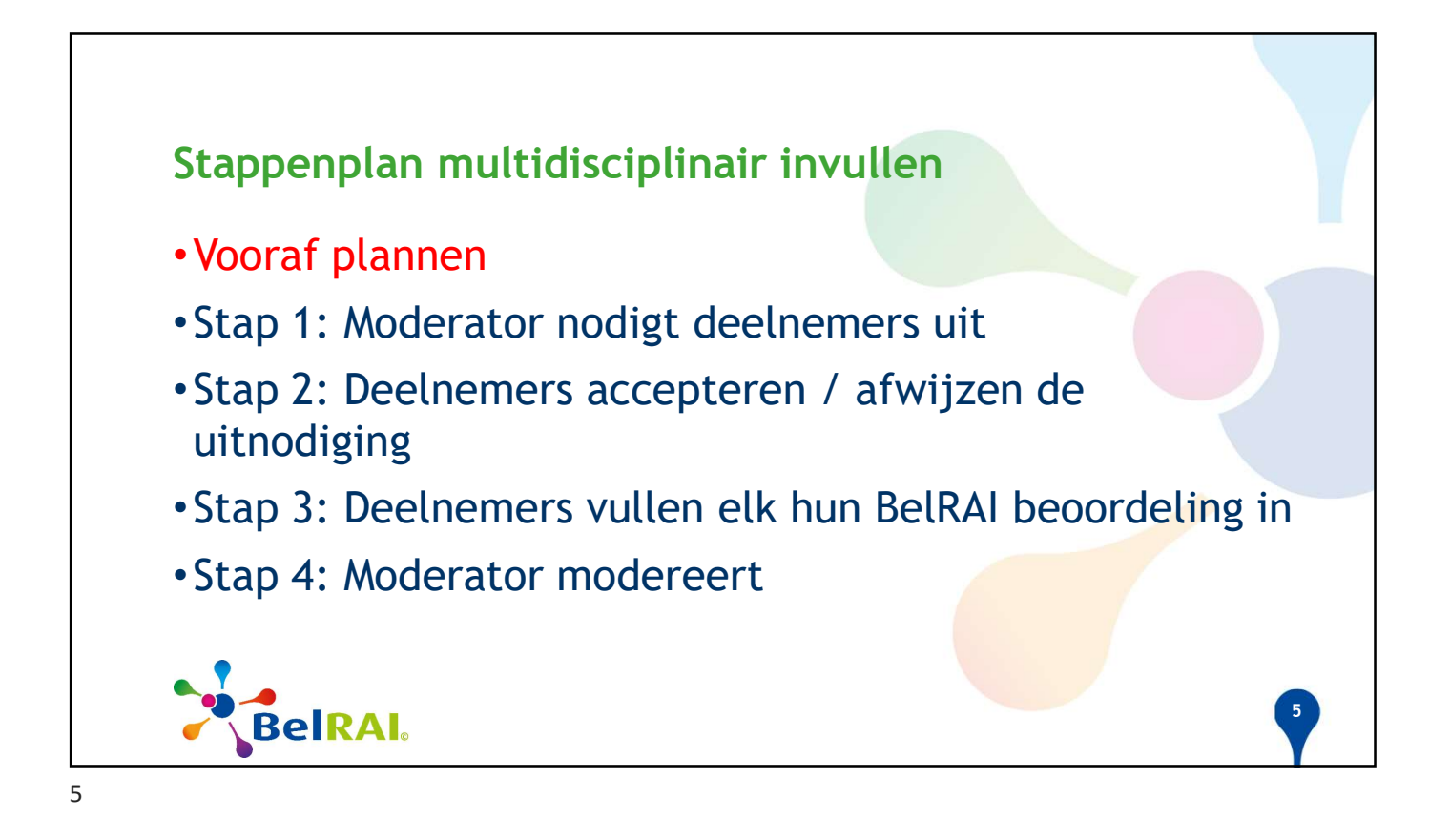

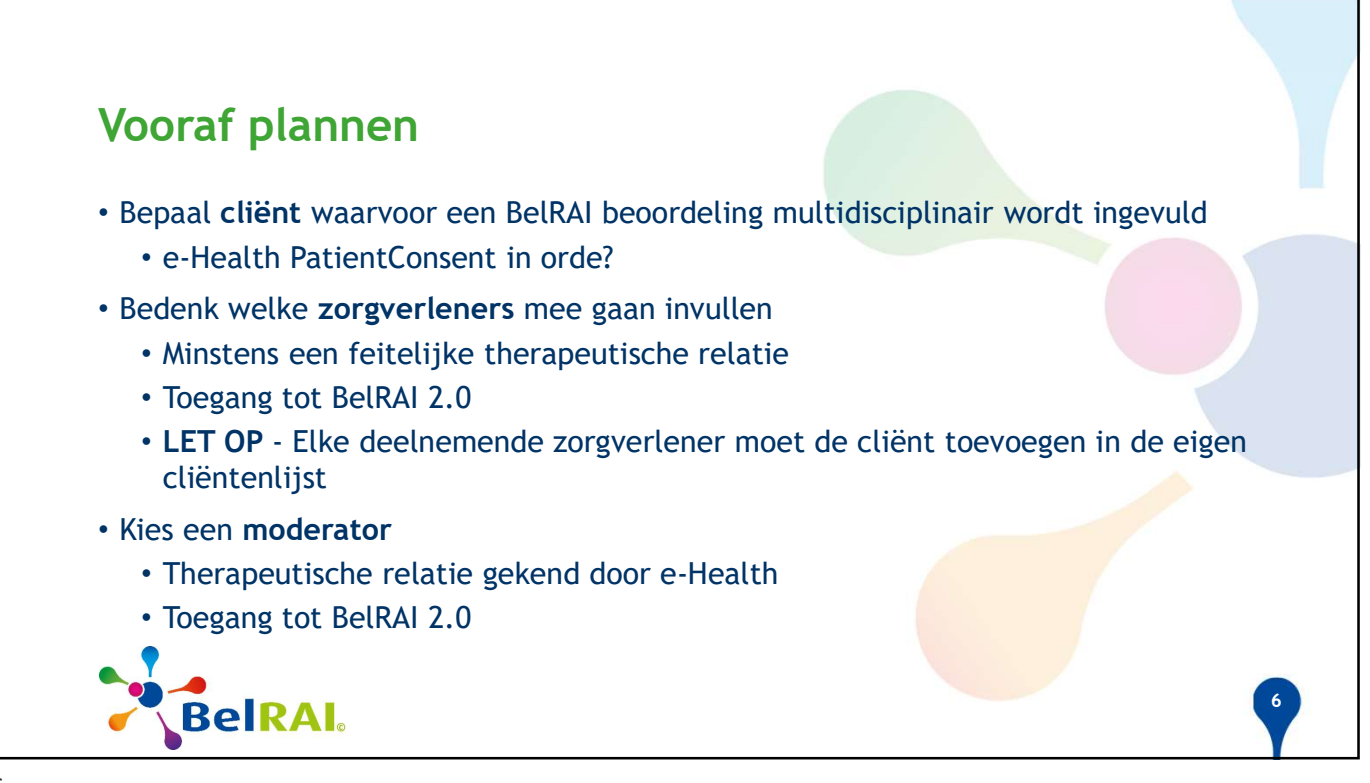

| Cliënt                            | HOME CLIËNTEN TAKEN | N                   | L * 🖰 RA          | I Ruben (Geneesheer) 🔁 Uitloggen |                                     |                            |
|-----------------------------------|---------------------|---------------------|-------------------|----------------------------------|-------------------------------------|----------------------------|
| • Lychnitis Crassula              | Cliënten            |                     |                   |                                  |                                     |                            |
| Lychnicis crassata                | demo                | demo                | gearchiveerde cli | ënten 🔲 Cliënt toevoegen +       |                                     |                            |
|                                   | Naam Voomaam        | C Rijksregisternr.  | Ç Gebo            | portedatum 🗘 Acties              |                                     |                            |
| <ul> <li>Zorgverleners</li> </ul> | Filter Filter       |                     |                   | NL                               | ALI_RAI Youssef (Geneesheer)        | € Uitloggen                |
| Ruben RAI                         | Lychnitis Crassula  | HOME CLIENTEN TAKEN |                   |                                  |                                     | _                          |
| Youssef ALI RAI                   | Pilosus Hypnum      | demo                |                   | demo                             | ijn gearchiveerde cliënten 🔲 Cliënt | toevoegen + <u>e</u>       |
|                                   |                     | Naam 🗸              | Voomaam           | Rijksregisternr.                 | Ç Geboortedatum                     | Ç Acties                   |
|                                   |                     | Filter              | Filter            | Filter                           | Filter                              |                            |
| <ul> <li>Moderator</li> </ul>     |                     | Lychnitis           | Crassula          |                                  | NL                                  | * 🔒 ROOS_RAI E             |
| <ul> <li>Roos RAI Eva</li> </ul>  |                     | Pilosus             | Hypnum            | home cliënten taken<br>Cliënten  |                                     |                            |
|                                   |                     |                     |                   | demoj                            | demo                                | ijn gearchiveerde cliënten |
| <b>N</b> 1. 1                     | voogt cliënt to     | 0                   |                   | Naam v Voornaa                   | m 🗘 Rijksregisternr.                | Ç Geboorted                |
|                                   |                     |                     |                   |                                  |                                     |                            |

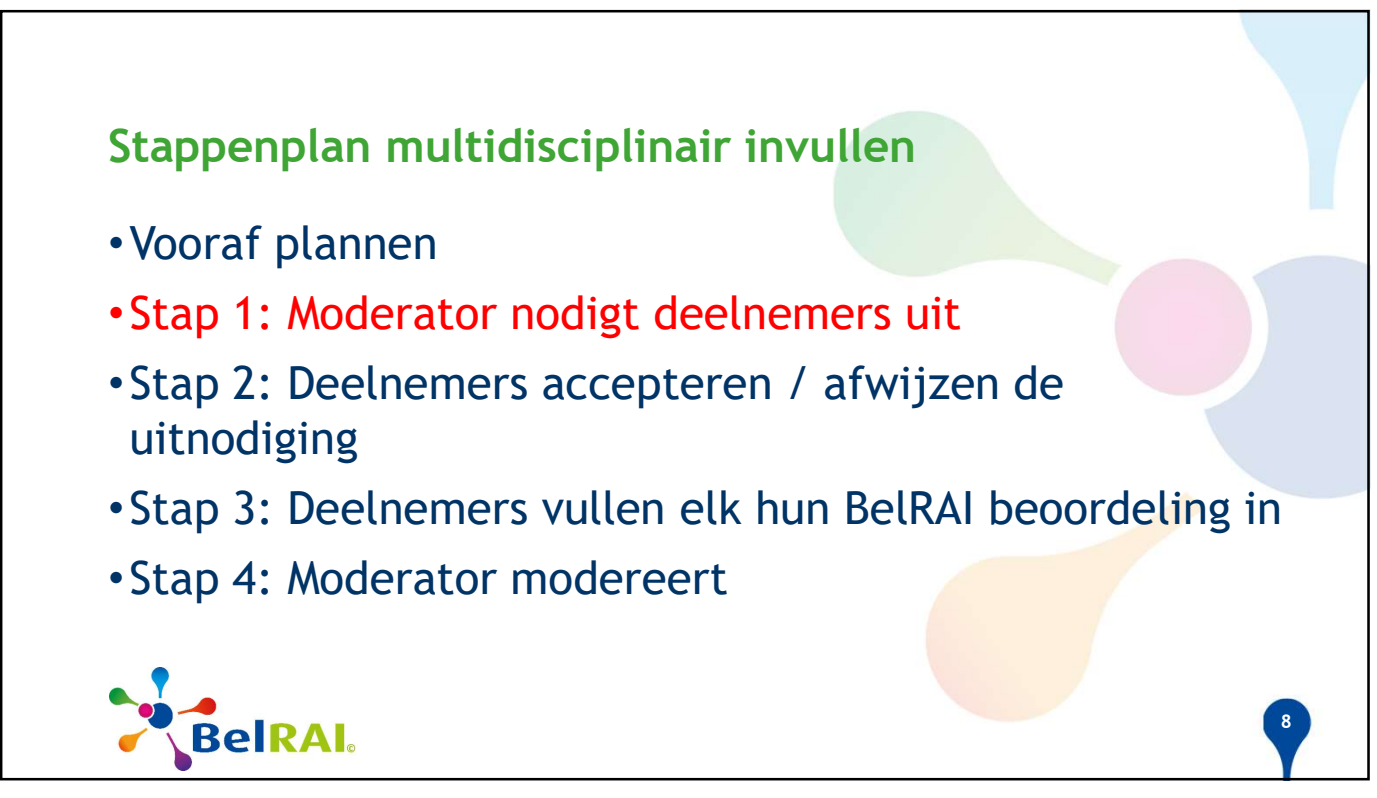

## STAP 1: Moderator nodigt deelnemers uit

## MODERATOR

- start een nieuwe BelRAI beoordeling (NIET BelRAI screener)
- kiest om multidisciplinair ir te vullen
- klikt de deelnemers aan
- kan startdatum kiezen
- klikt op 'Bevestigen'

| Beiral DEN       | 10            |                                                            |            | NL - E    | ROOS_RAI Eva (Geneesheer) | ) <b>→</b> Uitlogge |
|------------------|---------------|------------------------------------------------------------|------------|-----------|---------------------------|---------------------|
| HOME CLIËNTEN TA | AKEN          |                                                            |            |           |                           |                     |
| LYCHNITIS Cra    | assula (69 ja | aar)                                                       |            |           |                           |                     |
| demo             |               | Nieuwe                                                     | beoord     | deling    | ]                         | demo                |
|                  | Formulier     | Long Term Care Fa                                          | cilities   |           | •                         |                     |
|                  | Beoordeling   | <ul> <li>Individueel</li> <li>Multidisciplina</li> </ul>   | demo<br>r  |           |                           |                     |
|                  | Startdatum    |                                                            |            | ē         |                           |                     |
|                  | Zorgteam      | ALL_RAI Youss     RAI Raf     RAI Ruben                    | ef<br>demo |           |                           |                     |
|                  | Mijn rol      | RAI Louise     RAI Pierre     Coördinator     Deelnemer en | cierno     |           |                           |                     |
|                  |               |                                                            |            | Annulerer | Bevestigen 官              |                     |

9

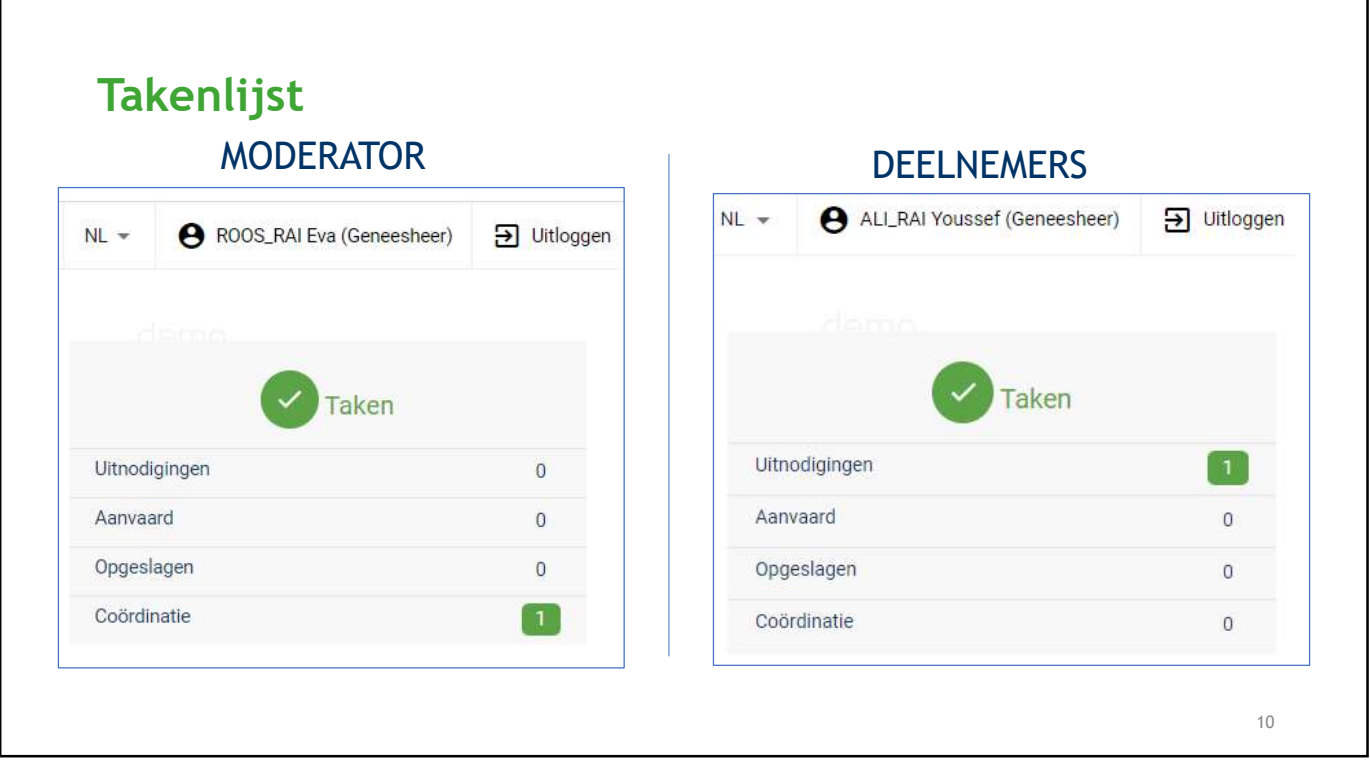

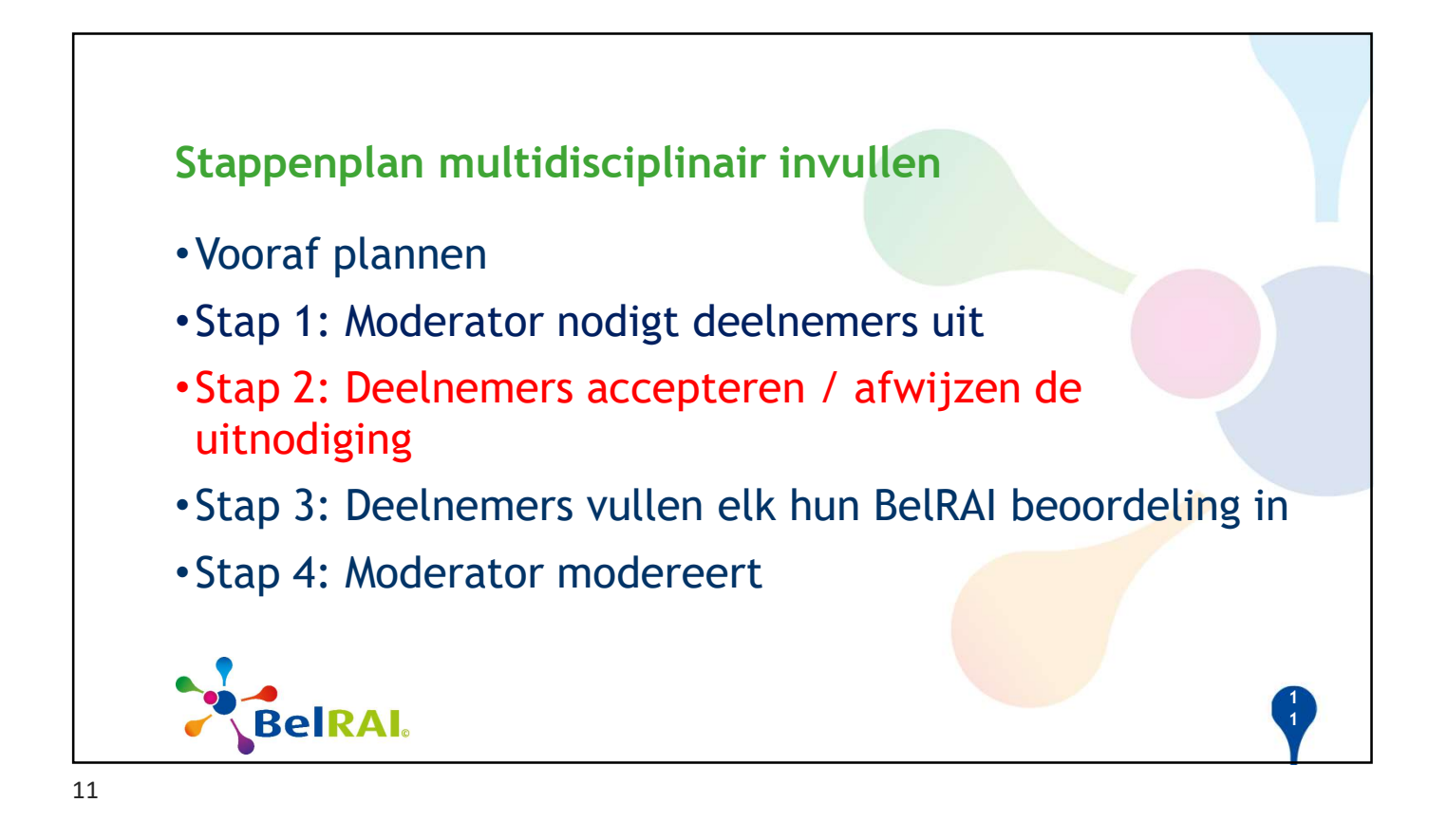

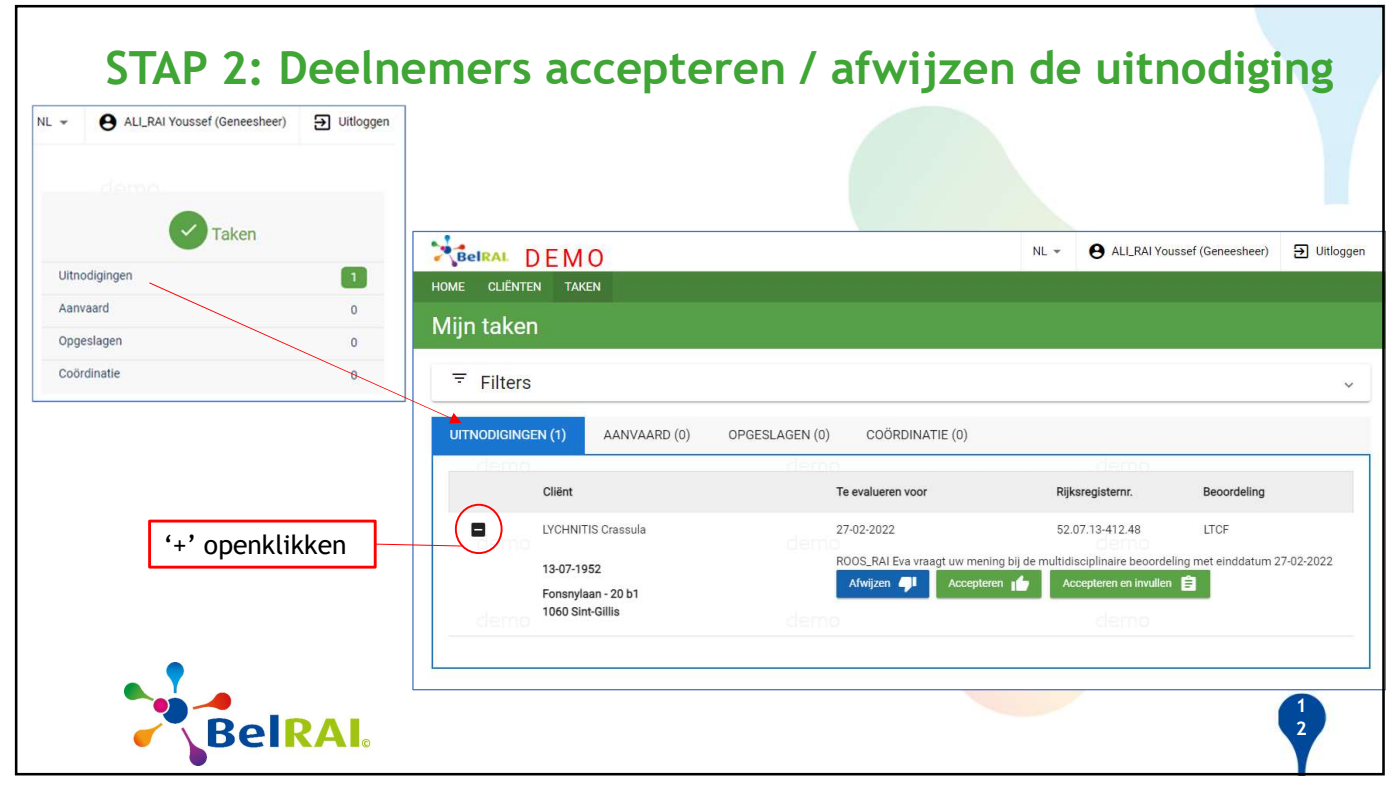

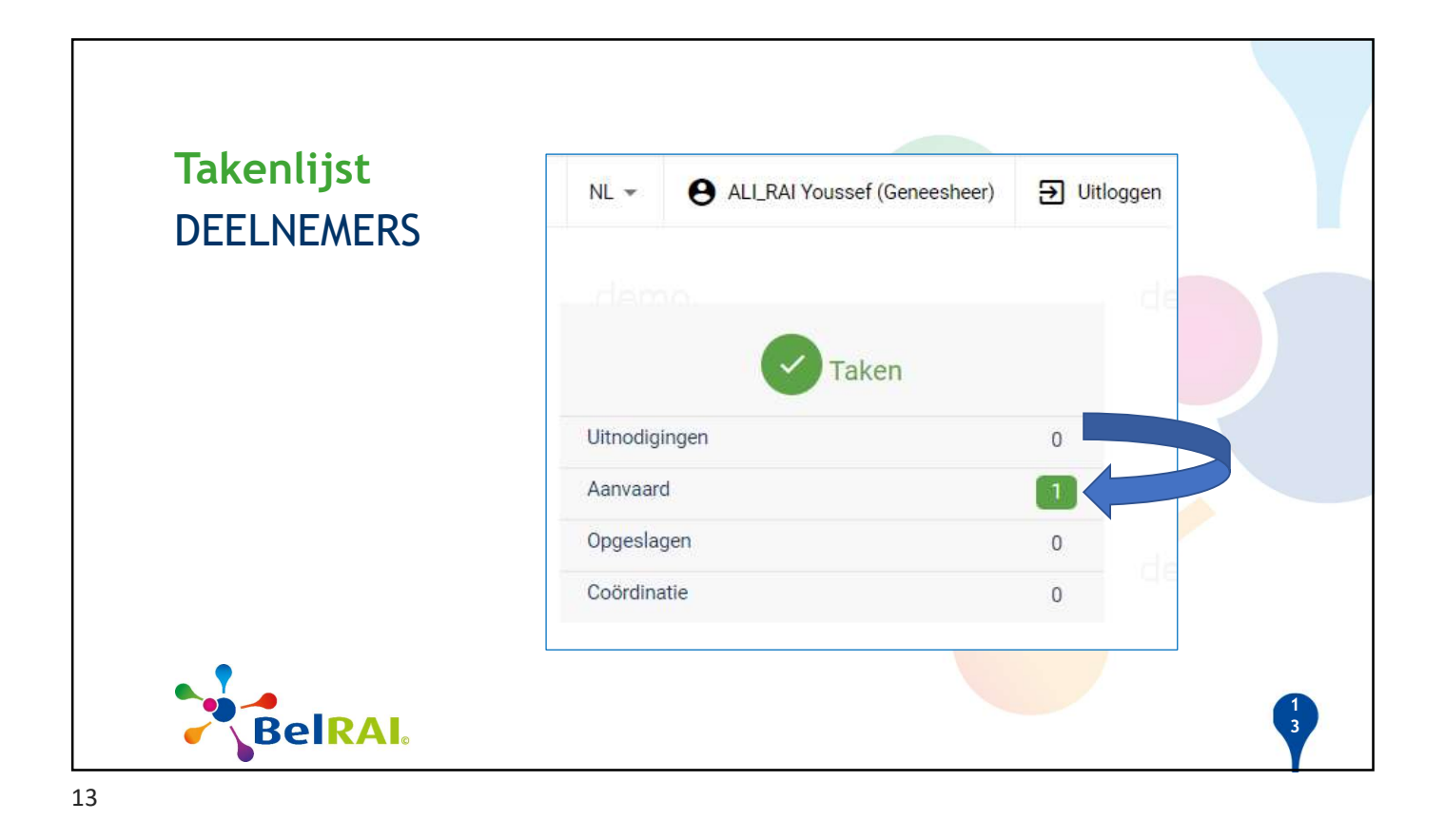

| Opvolging /                            | AODERATOR                              |                                      |                                                                    |                                   |
|----------------------------------------|----------------------------------------|--------------------------------------|--------------------------------------------------------------------|-----------------------------------|
| NL * 😝 ROOS_RAI Eva (Geneesheer) 🔁 Uit | jgen                                   |                                      |                                                                    |                                   |
|                                        |                                        |                                      | NL - 9 ROOS                                                        | S_RAI Eva (Geneesheer)            |
| Taken                                  | HOME CLIËNTEN TAKEN                    |                                      |                                                                    |                                   |
| Uitnodigingen 0                        | Mijn taken                             |                                      |                                                                    |                                   |
| Aanvaard 0                             | - Filtere                              |                                      |                                                                    |                                   |
| Opgeslagen 0                           | Fillers                                |                                      |                                                                    | ~                                 |
| Coördinatie                            | UITNODIGINGEN (0) AANVAARD (0)         | OPGESLAGEN (0) COÖRDINATIE (2)       |                                                                    |                                   |
|                                        | - demo                                 | demo                                 | demo                                                               |                                   |
|                                        | Cliënt                                 | Te evalueren voor                    | Rijksregisternr.                                                   | Beoordeling                       |
| (+' openklikken                        | LYCHNITIS Crassula                     | 09-03-2022 00:00                     | 52.07.13-412.48                                                    | LTCF                              |
|                                        | 13-07-1952                             | Zorgverlener                         | Status                                                             | Laatste Te                        |
|                                        | Forsnylaan - 20 51<br>1060 Sint-Gillis | demo                                 |                                                                    | voor                              |
| ooruitgang van                         | CALIFIC                                | RAI Ruben                            | .#                                                                 | Uitgenodigd 27-02-2022            |
| itgenodigde zorgverlene                | s 🚺                                    | ALI_RAI Youssef                      | -                                                                  | Geaccepteerd 27-02-2022           |
|                                        | demo                                   | Modereren is pas<br>deelnemers hun b | mogelijk wanneer de invuldeadline v<br>eoordeling hebben ingediend | erstreken is of wanneer alle<br>1 |
| Reika                                  | ©                                      |                                      |                                                                    |                                   |

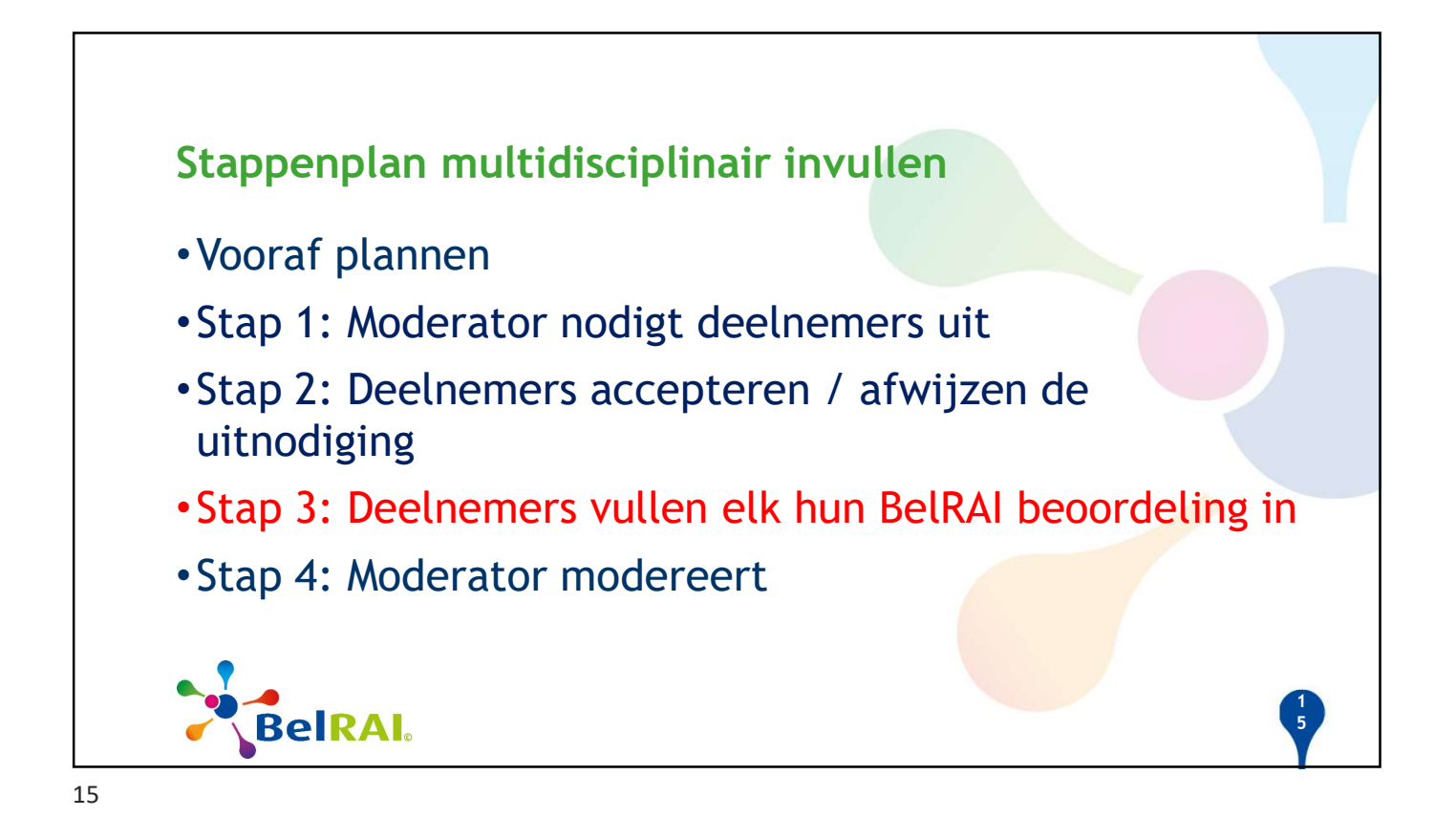

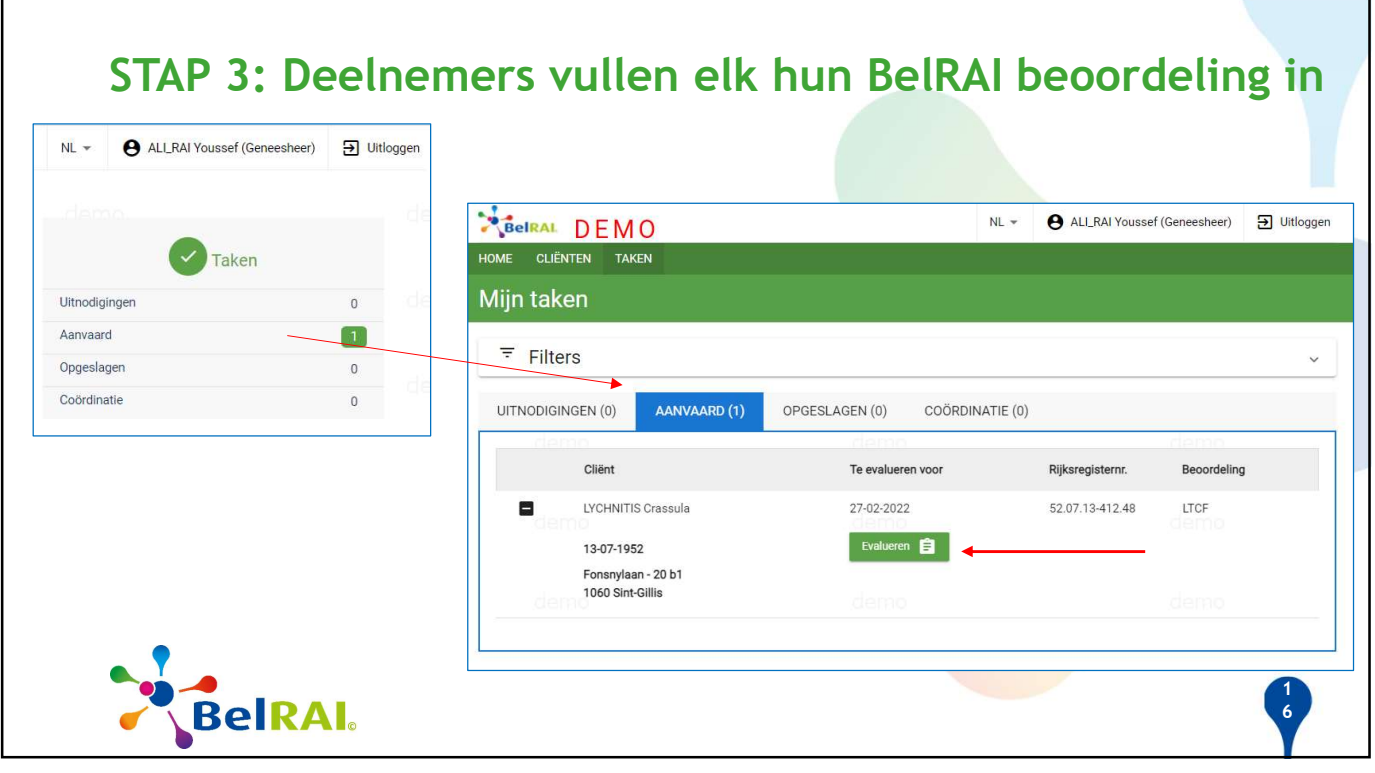

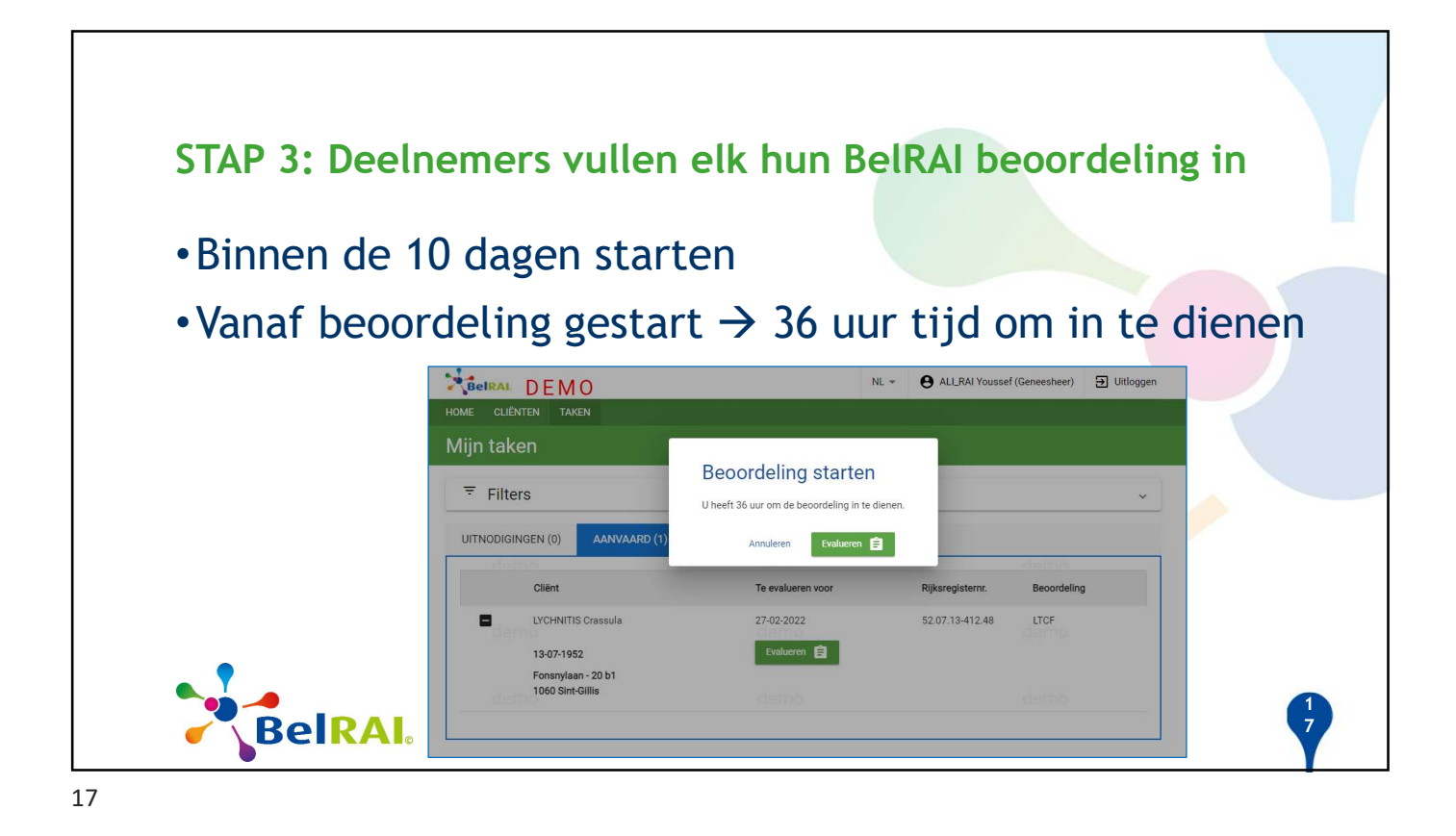

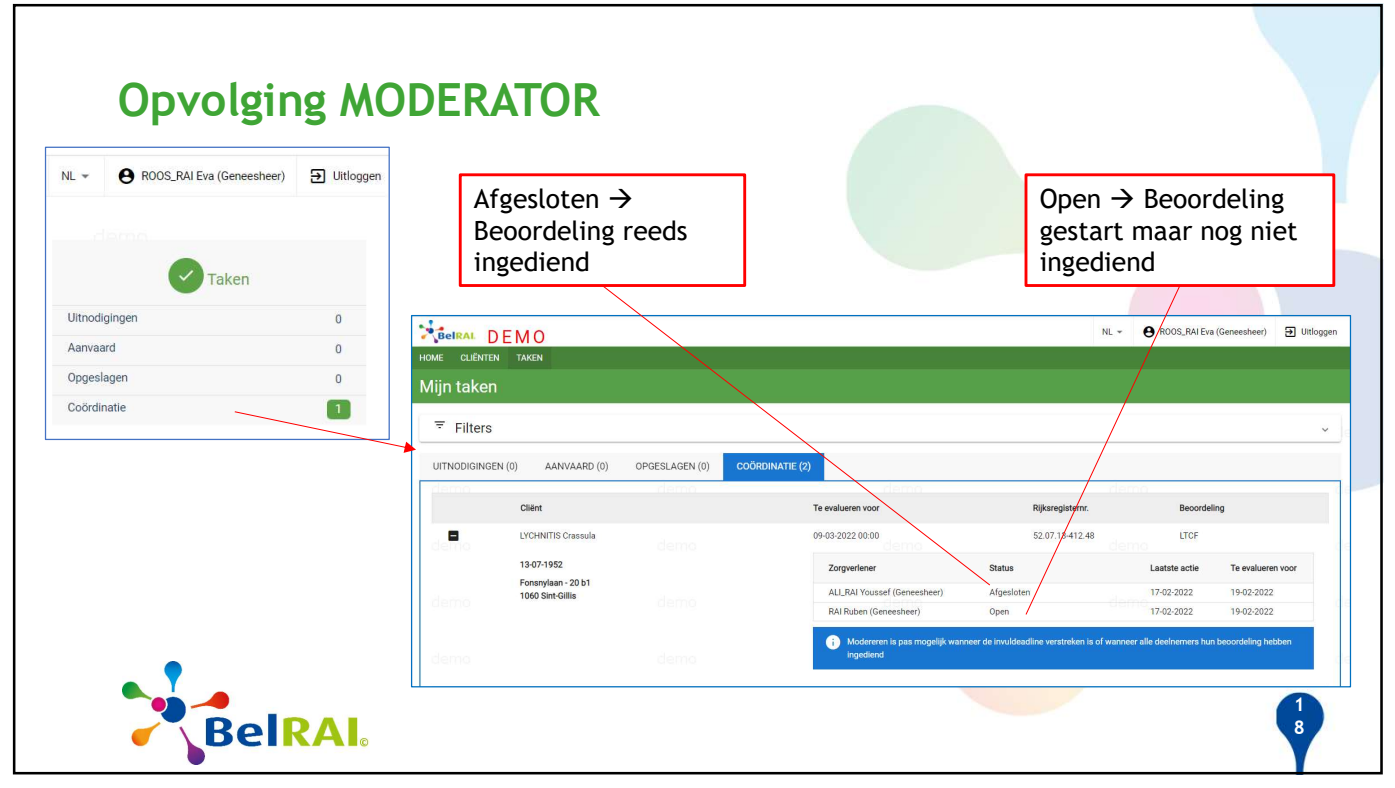

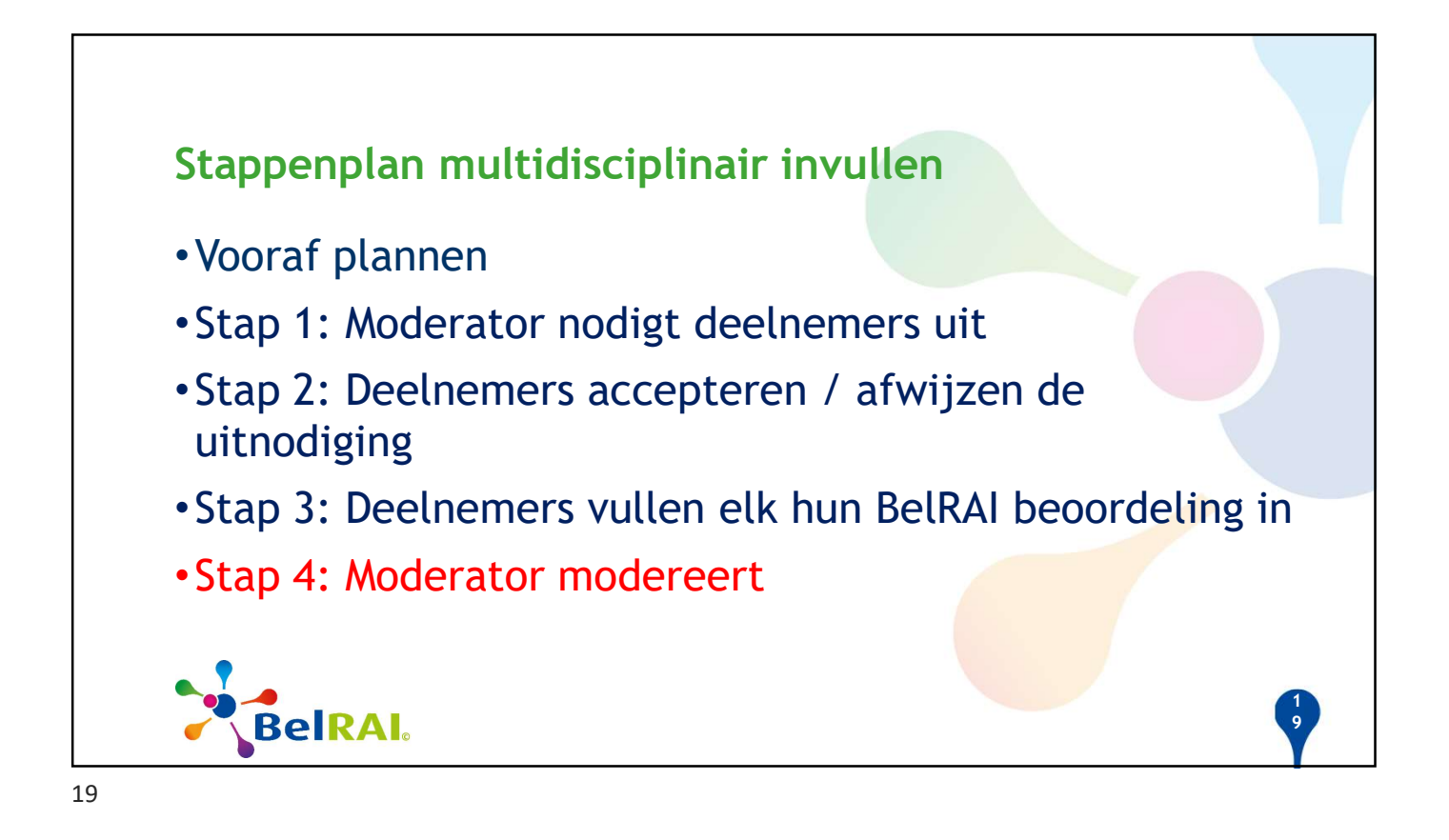

| BelRAL D      | EMO                                     |                                              | NL 👻                                       | ROOS_RAI Eva (Geneesheer)                 | ] Uitloggen      |                           |             |
|---------------|-----------------------------------------|----------------------------------------------|--------------------------------------------|-------------------------------------------|------------------|---------------------------|-------------|
| HOME CLIËNTEN | TAKEN                                   |                                              |                                            |                                           |                  |                           |             |
| Mijn taken    |                                         |                                              |                                            |                                           |                  |                           | × 7         |
|               |                                         |                                              |                                            |                                           | •                |                           |             |
| UTNODIGINGEN  | (0) AANVAARD (0) OPGESLAGEN (0) COORDIN | damo                                         | da                                         | 700                                       |                  |                           |             |
|               | Cliënt                                  | Te evalueren voor                            | Rijksregisternr.                           | Beoordeling                               |                  |                           |             |
| •             | LYCHNITIS Crassula                      | 09-03-2022 00:00                             | 52.07.13-412.48                            | LTCF                                      |                  |                           |             |
|               | 13-07-1952                              | Zorgverlener                                 | Status                                     | Laatste actie Te evalueren voo            | я                |                           |             |
| al mana       |                                         | ALI_RAI Youssef (Geneesheer)                 | Afgesloten                                 | 17-02-2022 19-02-2022                     |                  |                           |             |
| Genio         | 📔 NIET Klaar voor                       | RAI Ruben (Generativer)                      | Open                                       | 17-02-2022 19-02-2022                     |                  |                           |             |
| demo          | moderatie                               | Modereren is pas mogelijk wanne<br>ingediend | er de invuldeadline verstreken is of wanne | er alle deelnemers hun beoordeling hebben |                  |                           |             |
|               |                                         |                                              |                                            |                                           | NL *             | ROOS_RAI Eva (Geneesheer) | → Uitloggen |
|               |                                         | HOME CLIËNTEN TAKEN                          |                                            |                                           |                  |                           |             |
|               |                                         | Mijn taken                                   |                                            |                                           |                  |                           |             |
|               |                                         | ₹ Filters                                    |                                            |                                           |                  |                           | ~           |
|               |                                         | UITNODIGINGEN (0) AANVAARD (0)               | OPGESLAGEN (0) COÖRDINAT                   | IE (2)                                    |                  |                           |             |
|               |                                         | Cliënt                                       | demo                                       | Te evalueren voor                         | Rijksregisternr. | Beoordeling               | . 6 6       |
|               |                                         | LYCHNITIS Crassula                           |                                            | 09-03-2022 00:00                          | 52.07.13-412.48  | LTCF                      |             |
|               |                                         |                                              |                                            | Zorgverlener                              | Status           | Laatste actie Te evaluer  | en voor     |
|               |                                         | Klaar                                        | voor                                       | ALI_RAI Youssef (Geneesheer)              | Afgesloten       | 17-02-2022 19-02-2023     | 2           |
|               |                                         | moder                                        | atio                                       | RAI Ruben (Geneesheer)                    | Afgesloten       | 17-02-2022 19-02-2022     | 2           |
|               | • DEIKAI.                               | I IIIUUEI                                    |                                            | Modereren 💼                               | >                |                           |             |
|               | - L                                     |                                              |                                            |                                           | e las            |                           |             |

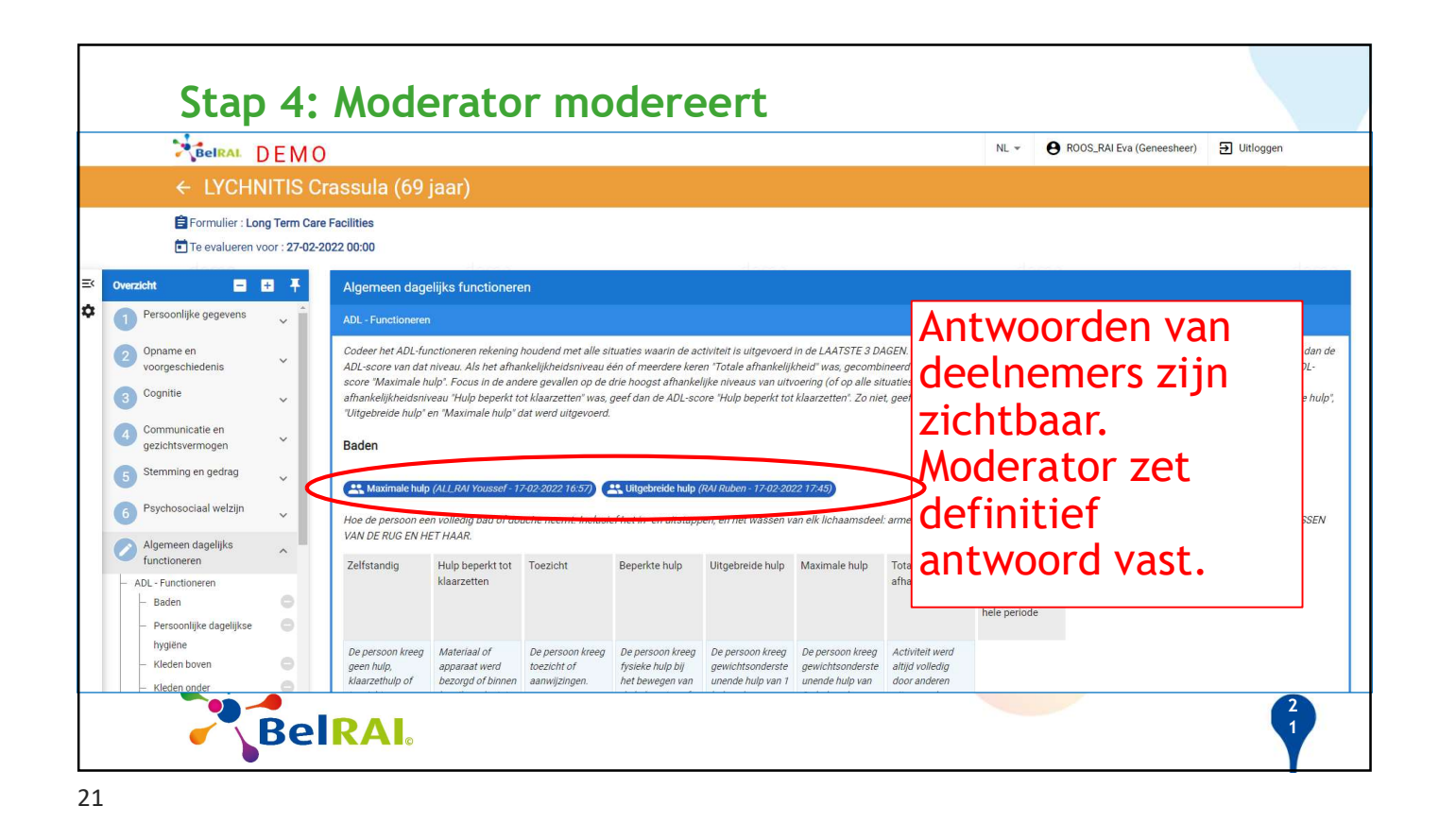

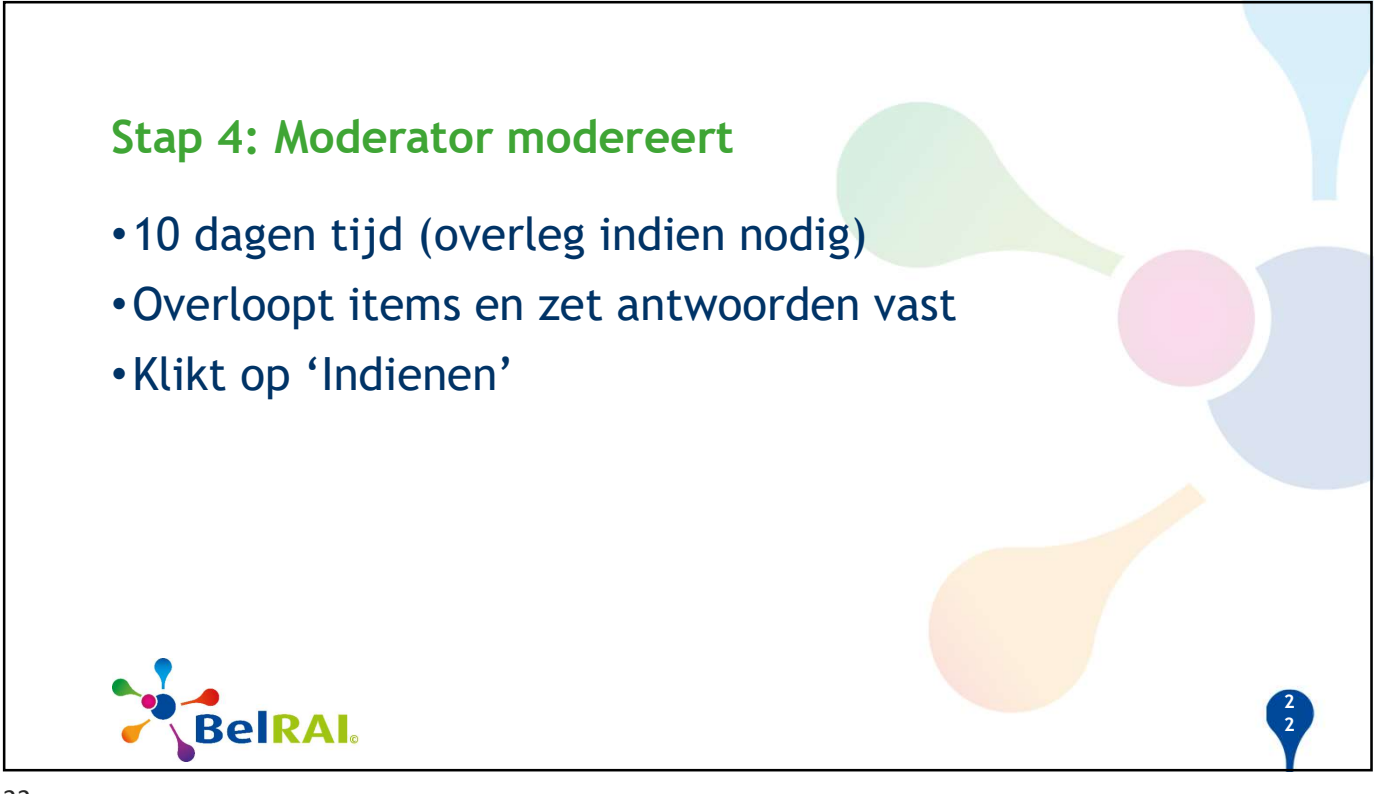

| BelRAL           | ) EMO                                         |            |                    | NL 🔻                      | ROOS_RAI Eva (Geneesheer)      ∃ Uitl |
|------------------|-----------------------------------------------|------------|--------------------|---------------------------|---------------------------------------|
| ME CLIËNTEI      | N TAKEN                                       |            |                    |                           |                                       |
| CHNITIS          | 6 Crassula (69 jaar)                          |            |                    |                           |                                       |
| 07 1052          |                                               |            |                    |                           |                                       |
| nsnylaan - 20 b1 |                                               |            |                    |                           | Nieuwe beoordeling                    |
| 60 Sint-Gillis   |                                               |            |                    | <br>                      |                                       |
| i U heeft op     | oenstaande taken voor deze cliënt : <u>Ta</u> | <u>ken</u> | Multidisciplinaire | Naam van de               | Resultaten van                        |
|                  |                                               | Ι          | beoordeling        | moderator                 | gemodereerd vers                      |
| EVALUATIES       | ZORGSCHALEN                                   | CAP'S      |                    |                           |                                       |
| Toon alleen r    | mijn evaluaties<br>Datum                      |            | Formulier          | Zoraverlener              | Links                                 |
| temp             |                                               | 6          | 1705               | den                       |                                       |
| 63               | 15-09-2021                                    |            | LICF               | ROOS_RAI Eva (Geneesheer) | Bekijken                              |
|                  | 15-08-2021                                    | ٢          | AC-CGAD            | RAI Pierre (Geneesheer)   | Bekijken                              |
|                  | 10-08-2021                                    | -          | нс                 | eRAI Pierre (Geneesheer)  | Bekijken                              |
|                  | 13-06-2021                                    |            | Individuele        | BRAI Louise (Geneesheer)  | Bekijken                              |
|                  |                                               |            | XI I               |                           |                                       |

| BEIRAL DEMO                                                   |         |                    |                             |                                | NL                      | • • • ROO | DS_RAI Eva (Geneesheer) | ➔ Uitloggen  |
|---------------------------------------------------------------|---------|--------------------|-----------------------------|--------------------------------|-------------------------|-----------|-------------------------|--------------|
| HOME CLIËNTEN TAKEN                                           |         |                    |                             |                                |                         |           |                         |              |
| LYCHNITIS Crassula (69 jaar)                                  |         |                    | Bij de '                    | individue                      | le statistie            | ken'      | ]                       |              |
| 13-07-1952<br>Fonsnylaan - 20 b1<br>1060 Sint-Gillis          |         |                    | worden<br>het ger<br>weerge | enkel de<br>nodereero<br>geven | resultater<br>d verslag | van       | Nieuwe b                | coordeling 📋 |
| (i) U heeft openstaande taken voor deze cliënt : <u>Taken</u> |         |                    |                             |                                |                         |           |                         | de           |
| EVALUATIES ZORGSCHALEN CAP'S                                  |         |                    |                             |                                |                         |           |                         | de           |
| Zorgschaal                                                    | Min-Max | LTCF<br>15-09-2021 | AC-CGAD<br>15-08-2021       | HC<br>10-08-2021               | AC-CGAA<br>13-06-2021   |           |                         | de           |
| Aggressive Behaviour Scale (sABS)                             | 0 - 12  |                    |                             | 9                              |                         |           |                         |              |
| ADL Hierarchy Scale (sADLH)                                   | 0 - 6   | 3                  |                             | 3                              |                         |           |                         |              |
| ADL Long Format Scale (sADLLF)                                | 0 - 28  | 13                 | n dote o                    | 7                              |                         |           |                         | de           |
| ADL Short Format Scale (sADLSF)                               | 0 - 16  | 8                  |                             | 7                              |                         |           |                         |              |
| Age Scale (sAGE)                                              | 0 - 130 | 69                 |                             | 69                             |                         |           |                         |              |
| Body Mass Index (sBMI)                                        | 5 - 70  | 37.55              | 40.82                       | 40.82                          | 42.45                   |           |                         | cle          |
| Adddictions and Substance Use Scale (sCAGE)                   | 0 - 4   |                    |                             |                                |                         |           |                         |              |
| Communication Scale (sCOMM)                                   | 0 - 8   | 3                  | 3                           | 3                              |                         |           |                         |              |
| Communication Scale (sCOMM) (Admission)                       | 0 - 8   |                    | demo                        |                                | 0                       |           |                         | de           |
| Communication Scale (sCOMM) (Premorbid)                       | 0 - 8   |                    |                             |                                | 0                       |           |                         |              |
| Cognitive Performance Scale (sCPS)                            | 0 - 6   | 3                  | 3                           | 3                              |                         |           |                         |              |
| Cognitive Performance Scale (sCPS) (Admission)                | 0-6     |                    | demo                        | · ·                            | 0                       | demo      |                         | cle          |

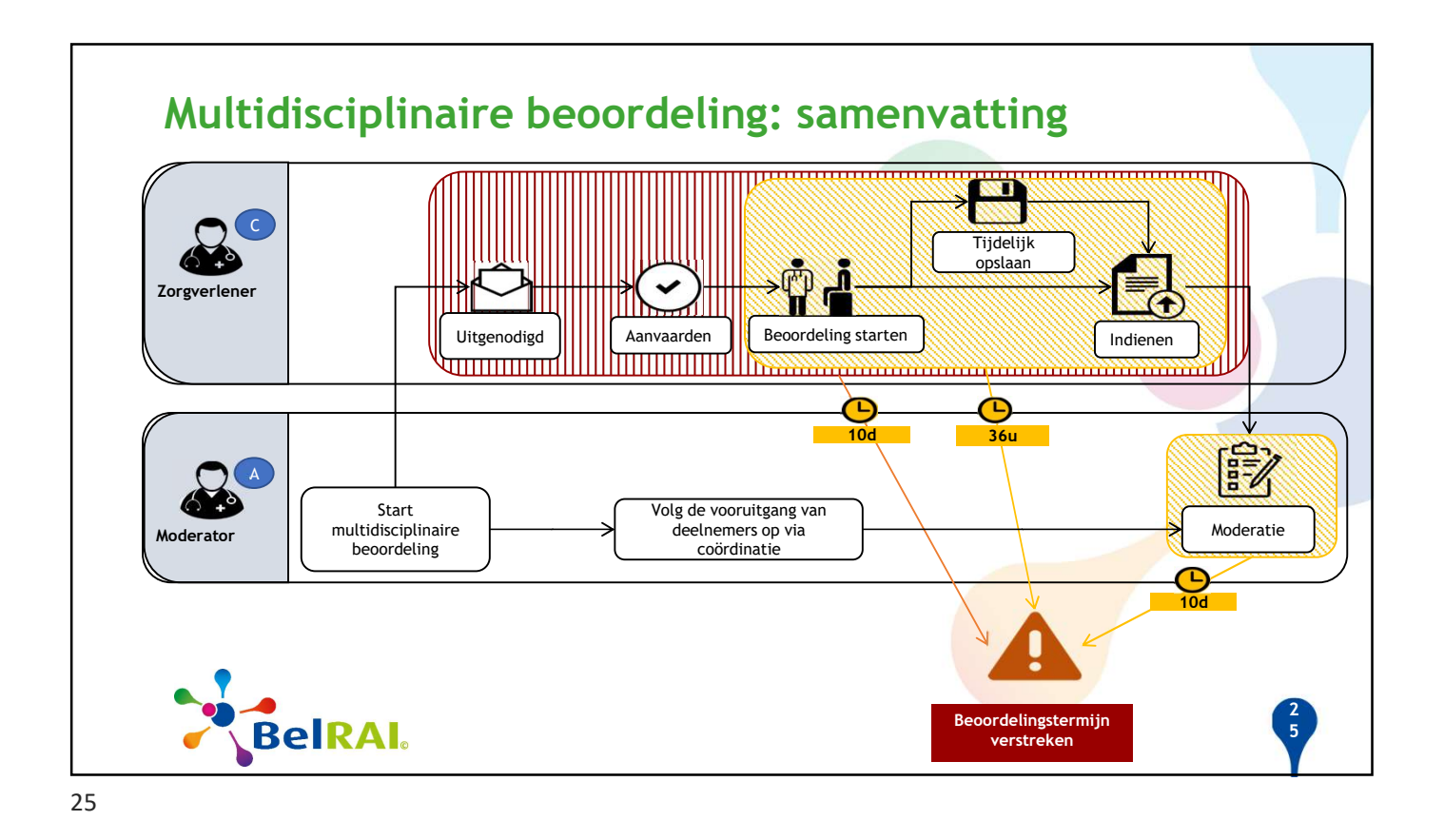

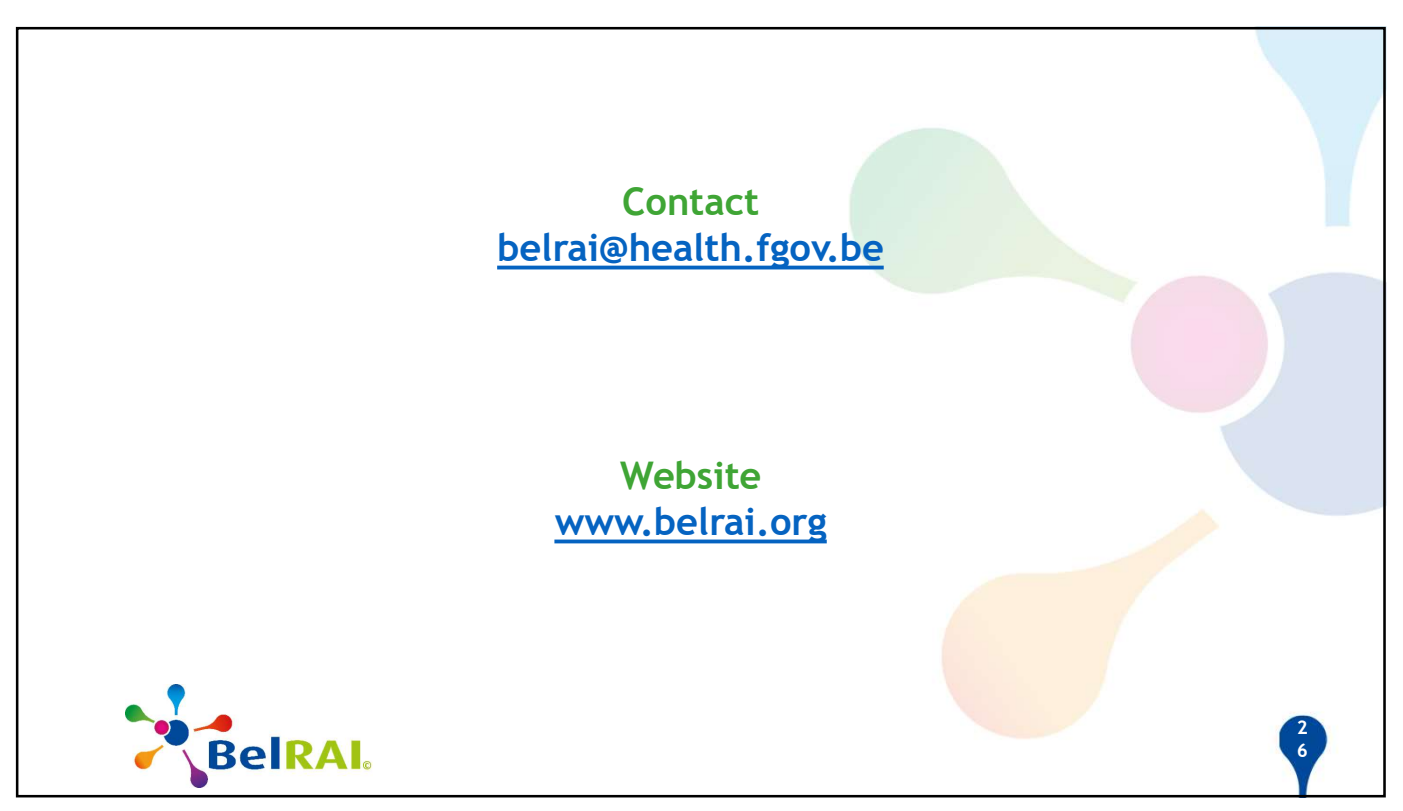